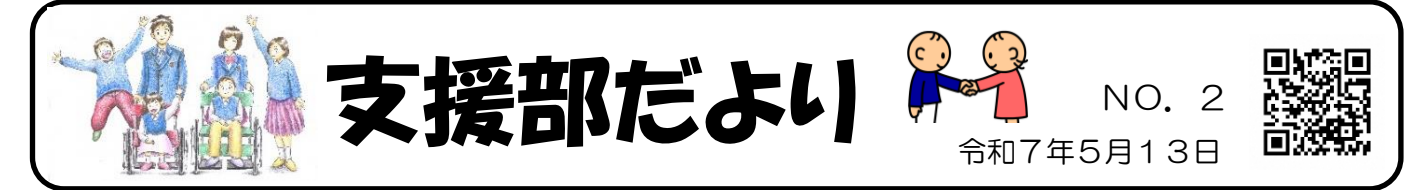

新年度が始まり、もうすぐ2か月が経ちます。年度当初と比べると、少しずつ環境に慣れ、本来の 姿を見せ始めたり、これまで見られなかった姿が見られたりと、子供たちの成長を日々実感している ところです。

さて、今月号では『相談支援ファイル』について、ご紹介します。

# 『相談支援ファイル』って、どんなもの?

『相談支援ファイル』は成長記録に加えて、いろいろな支援者や関係機関の担当者の方に、知っておい てほしい基本的な情報を一冊にぎゅっとまとめて、共有化を図るためのファイルです。

#### ちなみに・・・

『相談支援ファイル』は、県や各市町村で作成されており、いろいろな種類があります。 様式や名称が多少異なっていますが、基本的に記述する内容は同じように作られています。 今回は、通学区域エリアの一例を紹介します。使用に当たっては、居住地域の様式をご活用ください。

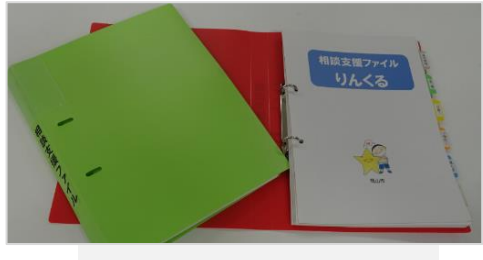

岡山市『りんくる』

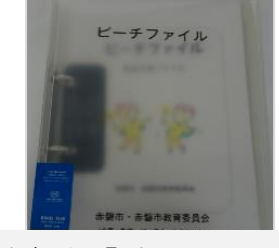

赤磐市『ピーチファイル』

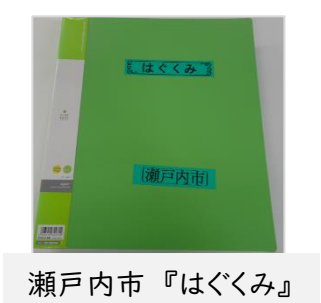

※『相談支援ファイル』はあくまでも情報共有ツールの一つです。

「全てを書かなければ」「きれいに整理しなければ」等、難しく考え過ぎず、落ち着かれた時に、 取り組みやすい部分から記入・作成をしてくださって構いません。

## 『相談支援ファイル』のよさって、どんなこと?

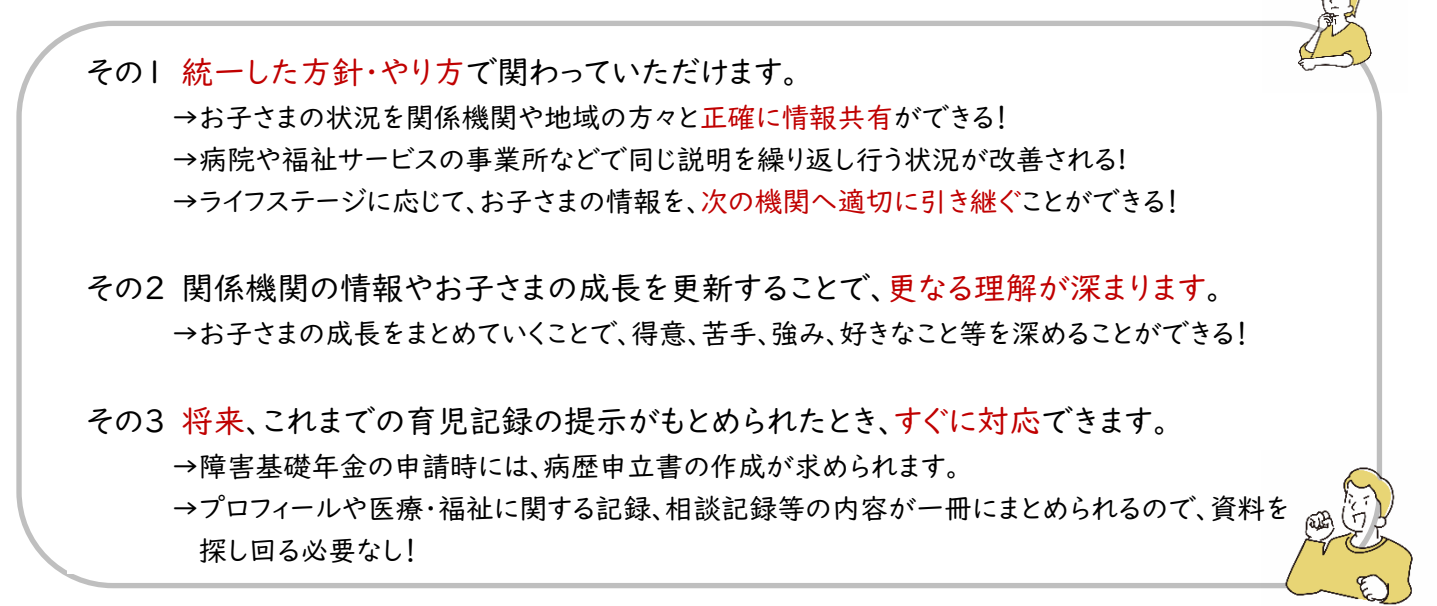

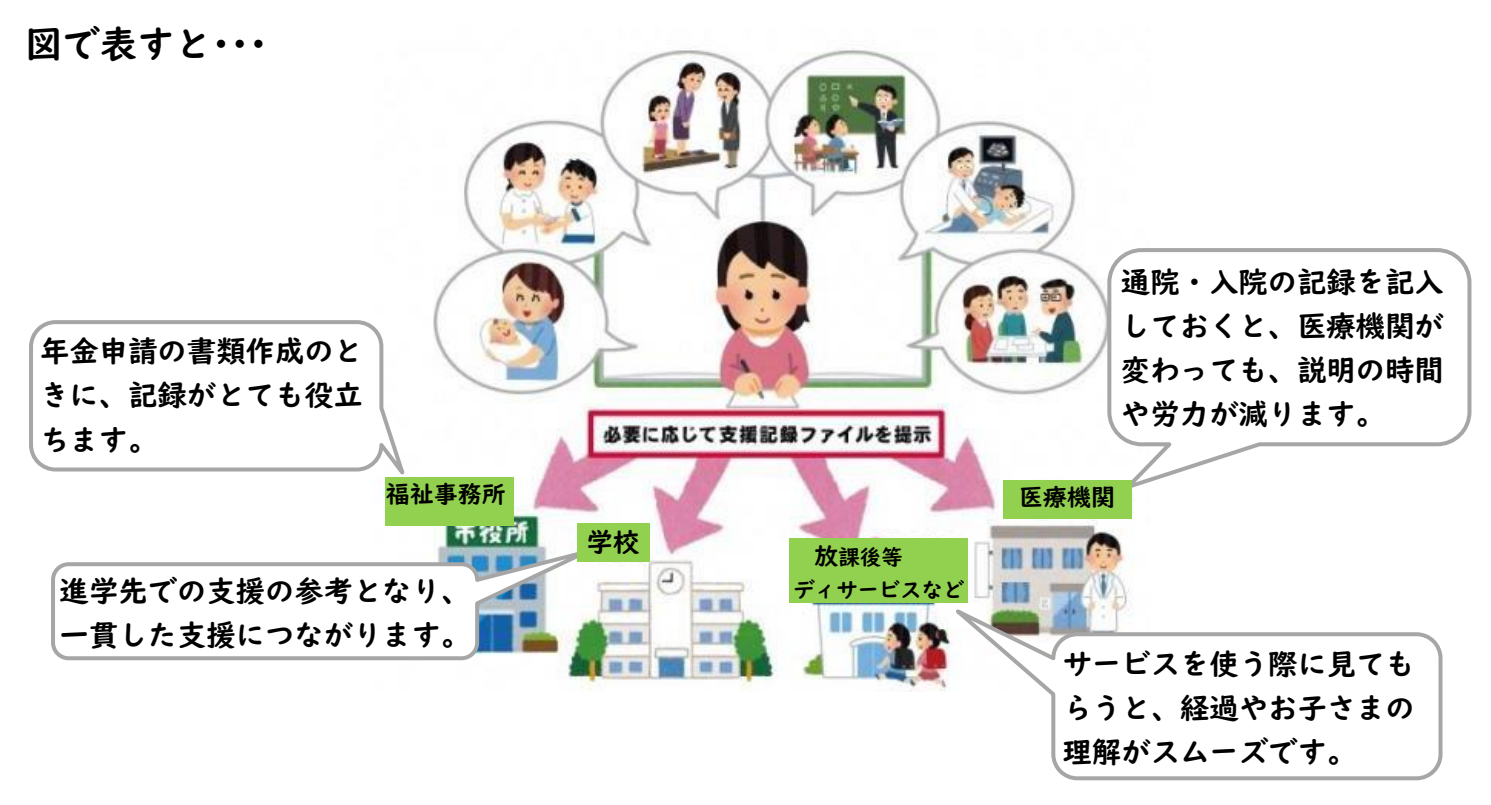

## 『相談支援ファイル』の作成の工夫

記入に限らず、お子さまの成長段階毎に状態像がわかる書類等を挟んでくださるのも一つの方法です。

【育児】・・・母子手帳や、個人的に記した育児ノートのコピー など 【教育】・・・個別の教育支援計画や個別の指導計画、連絡帳のコピー など 【医療】・・・処方箋のコピー、受診時に主治医と相談をした際のメモ など 【福祉】・・・サービス等利用計画、障害児支援利用計画のコピー など

<u>『りんくるファイル』については、本校に新転入学されたご家庭に、個別懇談の際に配付させていただ</u> いております。

在校生の方で、令和2年7月の改訂版をお求めの方は、「岡山市発達障害者支援センターひか☆りんく」 「各福祉事務所」等で配付されておりますので、お取り寄せくださればと思います。

### ▼▼▼ 6・7月の予定 ▼▼▼▼

| スクールカウンセリング |     |     |             |
|-------------|-----|-----|-------------|
| 6月          | 3日  | (火) | 9:00~12:00  |
| 6月          | 17日 | (火) | 13:30~16:30 |
| 7月          | I日  | (火) | 9:00~12:00  |

ご希望の方は、連絡帳 や電話等でお知らせく ださい。

右の二次元コードか らも申し込みができま す。

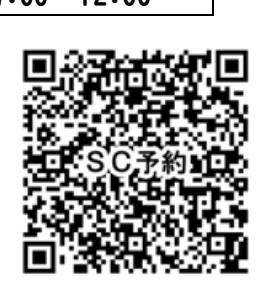

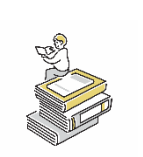

PTA 図書についてのお知らせ 今年度は、ご希望の本を二次元コードから 募りたいと考えています。 リクエストをお待ちしています。

〈楽メでご覧の方へ〉 スマートフォン1台で二次元コードを 読むには・・・ ①この二次元コードをスクリーンショットする。 ②「写真」に取り込まれたスクリーン ショット画面の二次元コードを長押 しする。

③表示された項目から任意のもの を選ぶ。(例:Edge で開く)

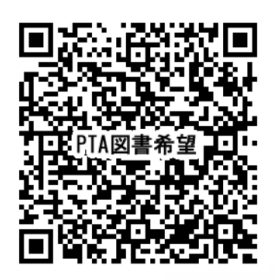

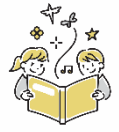